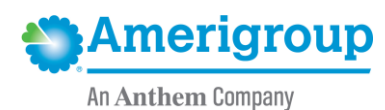

# Remittance advices

**Summary:** The purpose of this article is to provide you with recommendations on how to successfully reconcile the outcome of claims that Amerigroup Washington, Inc. has adjudicated. Amerigroup processes claims timely and upon completion. Providers receive a remittance advice or electronic *835* file that supports either paper checks or electronic fund transfers (EFTs). Our remittance advice contains explanation codes specific to Amerigroup for each claim line that we process. Below are recommendations for successfully reconciling the outcome of claims adjudicated by Amerigroup.

The Amerigroup remittance is the most reliable source of truth in regards to the outcome of each claim line that we have adjudicated by reviewing our explanation codes. Occasionally when providers contact us, they refer to the CMS Claim Adjustment Reason Code (CARC), rather than the Amerigroup-specific explanation code.

CARCs were developed and are owned by CMS and are designed to explain how CMS processes claims. Because CARCs are common across the country, electronic clearinghouses will often provide CARCs using a crosswalk that they have developed. Providers may receive CARC reason codes for all payers, but because these are cross walked and not specific to any payer outside of CMS, they are not the most reliable source of truth for our claims. For more information on CARCs, visit https://www.cms.gov/Medicare/Billing/ElectronicBillingEDITrans/Remittance.

#### The Availity Portal remittance viewer

The remittance viewer enables you to view, search and reconcile electronic remittance advice (ERA) or *835* data. The remittance viewer is available to:

- Providers who are enrolled for ERA delivery through Availity.\*
- Billing services who receive ERA files on behalf of providers.
- Providers whose ERA files are stored with Availity.
- Providers who have been granted access to another organization's ERAs.

With the remittance viewer, you can search up to seven years of historical ERA data.

**Note:** The remittance viewer is not available to clearinghouses and vendors.

#### Accessing the remittance viewer

At the top of Availity Portal, select **Claims & Payments | Remittance Viewer**.

**Note:** If the remittance viewer item does not display, contact your administrator and request the claim status role.

\* Availity is an independent company that administers the secure provider portal on behalf of Amerigroup Washington, Inc.

## Check/EFT tab

| Remittance Viewer                                                   | Manage Access        | Give Feedback |
|---------------------------------------------------------------------|----------------------|---------------|
| Check / EFT Claim                                                   |                      |               |
| Search Check / EFT #, Tax ID, NPI, Payer Name Check / EFT Dates 08/ | 27/2019 - 11/25/2019 | Search        |
| Filter by: Clear all filters «                                      |                      |               |
| Organization                                                        |                      |               |
| All                                                                 |                      |               |
| Check / EFT Amount                                                  |                      |               |
| S                                                                   |                      |               |
| Date Received by Availity                                           |                      |               |
| Start Date - End Date                                               |                      |               |
|                                                                     |                      |               |
| Check/EFT tab                                                       |                      |               |

The **Check/EFT tab** of the remittance viewer displays payments by check or EFT number.

Use the search and filter functions to quickly find specific payments. Once you've located the check or EFT that you want to work with, select the link in the *Check/EFT* # column to display the claim(s) associated with that payment.

| Check/EFT # \$ | Payer ¢        | Payee ¢      | Check/EFT Date 🖕 | Received by Availity \$ | Check/EFT<br>Amount \$ | Actions |
|----------------|----------------|--------------|------------------|-------------------------|------------------------|---------|
| 1139044397     | Cole-Cummerata | Raynor-Sipes | 09/30/2019       | 09/26/2019              | \$ 3109.65             | D 1     |
| 989228262      | Koch-Hickle    | Raynor-Sipes | 09/30/2019       | 09/26/2019              | \$ 630.80              | 8 J     |

You can also:

- Select **Download CSV** to download a CSV file that includes all of the items on the **Check/EFT** tab that meet the current search and filter criteria.
- Select the *Explanation of Benefits (EOB)* icon (in the *Actions* column) to download an *EOB* for the associated check/EFT.

Note: The EOB icon will appear if the health plan is sending the EOB.

- Select the **Provider Adjustments** icon (in the *Actions* column) to display any adjustments associated with a payment.
- Select the **Download** icon (in the *Actions* column) to download a PDF of the check payment, and associated claim payments, for the selected check/EFT.

### **Claim tab**

The **Claim** tab of the remittance viewer displays payments by claim number.

| Remittance Viewer                                                                         |                   |            | Manage Access Give Feedbac |        |
|-------------------------------------------------------------------------------------------|-------------------|------------|----------------------------|--------|
| Check / EFT Claim                                                                         |                   |            |                            |        |
| Search Claim #, Check / EFT #, Tax ID, NPI, Member ID, Patient Control Number, Payer Name | Check / EFT Dates | 08/27/2019 | - 11/25/2019               | Search |
| Filter by: Clear all filters «                                                            |                   |            |                            |        |
| Organization                                                                              |                   |            |                            |        |
| All                                                                                       |                   |            |                            |        |
| Patient Name                                                                              |                   |            |                            |        |
|                                                                                           |                   |            |                            |        |
| Patient ID                                                                                |                   |            |                            |        |
|                                                                                           |                   |            |                            |        |
| Check / EFT Amount                                                                        |                   |            |                            |        |
| \$                                                                                        |                   |            |                            |        |
| Claim Received Date                                                                       |                   |            |                            |        |
| Start Date - End Date                                                                     |                   |            |                            |        |
| Service Date                                                                              |                   |            |                            |        |
| Start Date - End Date                                                                     |                   |            |                            |        |
| + Show More Filters                                                                       |                   |            |                            |        |
| Filter                                                                                    |                   |            |                            |        |

Use the search and filter functions to quickly find specific payments. Once you've located a claim that you want to work with, select the link in the *Claim/EFT* # column to display the claim detail.

| Check/EFT # \$ | Payer 🜩        | Payee \$     | Check/EFT Date 🖌 | Received by Availity \$ | Check/EFT<br>Amount ¢ | Actions |
|----------------|----------------|--------------|------------------|-------------------------|-----------------------|---------|
| 1139044397     | Cole-Cummerata | Raynor-Sipes | 09/30/2019       | 09/26/2019              | \$ 3109.65            | 01      |
| 989228262      | Koch-Hickle    | Raynor-Sipes | 09/30/2019       | 09/26/2019              | \$ 630.80             | 8 ±     |

You can also do the following:

- Select **Download CSV** to download a CSV file that includes all the items on the *Claim* tab that meet the current search and filter criteria.
- Select the *EOB* icon (in the *Actions* column) to download an *EOB* for the associated claim.

**Note:** The *EOB* icon will appear if the health plan is sending the *EOB*.

• Select the **Download** icon (in the *Actions* column) to download a PDF of the claim payment details for the associated claim.